版本号: V1.1.20241119

# 中国电信集团登记(投诉)拖欠企业账款平台

# 用户使用说明书

2024年11月

目 录

| 1. 平台介绍     | 4  |
|-------------|----|
| 2. 注册       | 5  |
| 2.1 企业注册    | 5  |
| 2.2个人注册     | 7  |
| 3. 登录       | 9  |
| 3.1企业登录     |    |
| 3.2个人登录     | 10 |
| 4. 忘记密码     | 11 |
| 4.1企业主体     | 11 |
| 4.2个人主体     | 13 |
| 5. 投诉填报     | 15 |
| 5.1投诉工单填报   | 15 |
| 5.2投诉工单撤回   |    |
| 6. 投诉工单信息查询 | 22 |
| 6.1工单查询     | 22 |
| 6.2 详情查看    | 24 |
| 6.3工单复议     | 25 |
| 7. 修改密码     | 26 |
| 7.1企业主体     | 26 |
| 7.2个人主体     | 27 |
| 8. 修改手机号    | 28 |
| 8.1企业主体     | 28 |

| 8.2个人主体 | 29 |
|---------|----|
| 9. 其他   | 30 |

### 1. 平台介绍

为进一步贯彻落实《保障中小企业款项支付条例》,做深做 实清理拖欠中小企业账款工作,中国电信集团建设登记(投诉) 拖欠企业账款平台(以下简称"平台"),为中小企业及个人提 供升级投诉、处理结果反馈通道,切实解决各方问题,提升对中 小企业及农民工等个人的服务效率及感知。

平台支持网站访问登录和手机扫码登录,具体如下: 手机端扫描二维码:

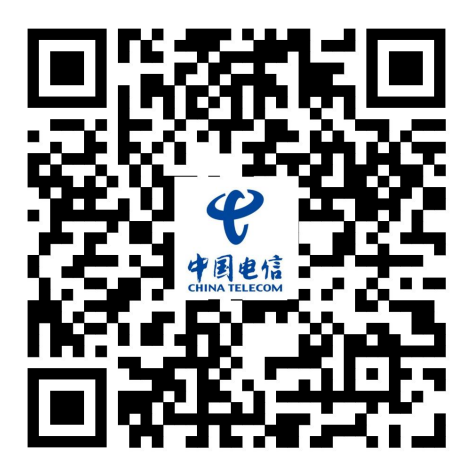

登录访问地址:

https://chinatelecomtsdj.bestpay.com.cn

### 2. 注册

为用户提供平台注册功能,填报人(中小企业、个人)在平 台注册后才可以登录此平台,进行登记投诉事项(款项)信息、 查询所登记信息办理进度等操作。

#### 2.1 企业注册

第一步: 在地址栏输入

https://chinatelecomtsdj.bestpay.com.cn进入平台首页

|                     | 企业登录          | 个人登录           |
|---------------------|---------------|----------------|
|                     | * 登录手机号:      |                |
|                     | 请输入注册手机号      |                |
|                     | * 登录密码:       |                |
|                     | 请输入股票密码       | sto.           |
|                     | 图形验证码:        |                |
| h 7 1 1             | 请输入           | 5+3=?          |
| 中国电信                | ● 垣信验证码:      |                |
| CHINA TELECOM       | 网络            | 获取验证码          |
|                     |               |                |
| 国电信集团登记(投诉)拖欠企业账款平台 |               |                |
|                     | 一请仔细阅读《平台协议》前 | 阳《隐私协议》并勾选同意协议 |
|                     | C r           | 2 <b>录</b>     |
|                     |               |                |

第二步:点击"企业登录",在"登录"按钮下方点击【注 册账号】,跳转至"企业注册"页面。

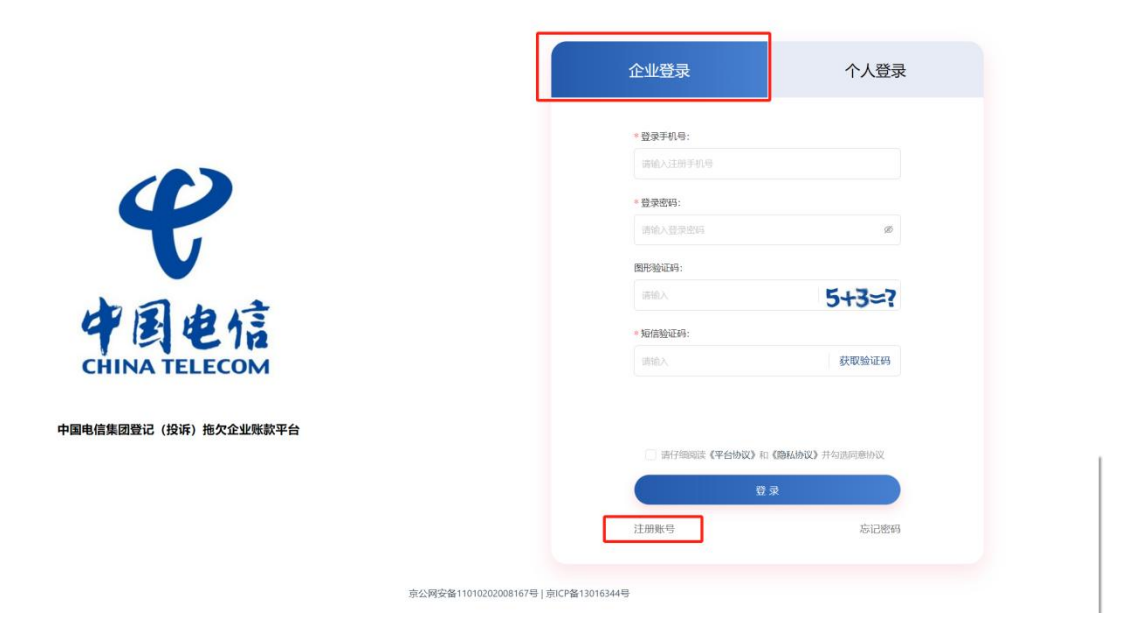

第三步:

如果是企业法人注册,则点击"法定代表人本人注册",按 要求填写对应信息进行注册,请保证信息真实有效。填写后会校 验企业三要素(法人姓名+企业名称+统一社会信用代码)。

如果非企业法人注册,则点击"企业联系人注册",按要求 填写对应信息进行注册,此处需上传授权委托书,请保证信息真 实有效。填写后会校验企业三要素(法人姓名+企业名称+统一社 会信用代码)。

同时,企业用户注册时,平台会根据填写的统一信用代码进行判重,如果已注册,则不允许再次注册该企业。

6

| 企业注册                                                                                                    |
|----------------------------------------------------------------------------------------------------|
| 法定代表人本人注册                                                                                                    |
| * 手机号:                                                                                                    |
| 请编入手机号                                                                                                    |
| 图形验证码:                                                                                                    |
| 请输入 7-0≈?                                                                                                    |
| * 短倍验证码:                                                                                                    |
| 请输入 获取验证码                                                                                                    |
| * 企业名称:                                                                                                    |
| 请输入企业名称                                                                                                    |
| 统一社会信用代码:                                                                                                    |
| * 企业联系人身份证号:<br>防输入法人身份证明<br>* 企业联系人身份证照 (人像面): * 企业联系人身份证照 (国廠面):<br>+<br>点击上传<br>* 企业贸易书 模板下载<br>+<br>点击上传<br>* 企业学程: |
|                                                                                                    |
| ◇ 企业规模:                                                                                                    |
| <ul> <li>◆ 企业规模:     <li>✓     </li> </li></ul>                                                                         |

### 2.2个人注册

第一步: 在地址栏输入

https://chinatelecomtsdj.bestpay.com.cn进入平台首页

|                      | 企业登录                                                                                                    | 个人登录                     |
|----------------------|----------------------------------------------------------------------------------------------------|--------------------------|
|                      | * 登录手机号:                                                                                                    |                          |
|                      | 请给入注册手机号                                                                                                    |                          |
|                      | * 登录密码:                                                                                                    |                          |
|                      | 请输入登录密码                                                                                                    | ø                        |
|                      | 图形验证码:                                                                                                    |                          |
|                      | 祷给入                                                                                                    | 5*2=?                    |
| 中国电信                 | ◎短信验证码:                                                                                                    |                          |
| CHINA TELECOM        | 请输入                                                                                                    | 获取验证码                    |
| 中国电信集团登记(投诉)拖欠企业账款平台 | CS46合きの<br>CS46合きの<br>CS46合きの<br>CS46合きの<br>CS46合きの<br>CS46合きの<br>CS46合きの<br>CS46合きの<br>CS46合きの<br>CS46合きの<br>CS46合きの<br>CS46合きの<br>CS46合きの<br>CS46合きの<br>CS46合きの<br>CS46合きの<br>CS46合きの<br>CS46合きの<br>CS46合きの<br>CS46合きの<br>CS46合きの<br>CS46合きの<br>CS46合きの<br>CS46合きの<br>CS46合きの<br>CS46合きの<br>CS46合きの<br>CS46<br>CS46<br>CS46<br>CS46<br>CS46<br>CS46<br>CS46<br>CS46 | n (1846)(2) 并如同问题)(1)(2) |
|                      | 计照账号                                                                                                    | 海记修研                     |
|                      |                                                                                                    | PARTERNA.                |
|                      |                                                                                                    |                          |

第二步:点击"个人登录",在"登录"按钮下方点击【注 册账号】,跳转至"个人注册"页面。

|                  | 企业登录                                       | 个人登录                   |
|------------------|--------------------------------------------|------------------------|
|                  | * 登录手机号:                                   |                        |
|                  | 请输入注册手机号                                   |                        |
|                  | <ul> <li>         ·   ·</li></ul>          |                        |
|                  | 清统入登录密码                                    | 95                     |
|                  | 图形验证码:                                     |                        |
|                  | 语他入                                        | 5*2=?                  |
| 图电信              | * 矩倍验证码:                                   |                        |
| NA TELECOM       | 明输入                                        | 获取验证码                  |
| 集团暨记(投诉)拖欠企业账款平台 | <ul> <li>一 時行物時間 (平台协议) 和<br/>記</li> </ul> | (1944)的议) 并有高原意协议<br>录 |
|                  | 注册账号                                       | 忘记密码                   |
|                  |                                            |                        |
| 京公网安备1           | 11010202008167号   京ICP备13016344号           |                        |

第三步:

按要求填写对应信息进行注册,请保证信息真实有效。填写 后会校验个人二要素(身份证+姓名)。

| ♥<br>ttes 中国电信集团登记(投诉)拖欠企业账款平             |
|-------------------------------------------|
| 个人注册                                      |
| * <b>于</b> 机号:                            |
| 2010年1月1日日日日日日日日日日日日日日日日日日日日日日日日日日日日日日日日日 |
| · TERNA /- 2 こく                           |
| 田市入 获取验证码<br>*本人姓名:                       |
| () () () () () () () () () () () () () (  |
| 请输入乌俗证吗<br>• 登录在明:                        |
| (清後入證(法)(明) (19)<br>* 确认意识:               |
| 请输入确认的吗 经                                 |

### 3. 登录

3.1 企业登录

第一步:点击"企业登录",输入登录手机号、登录密码和 手机验证码、图片验证码、勾选平台协议,点击【登录】按钮即 可登陆,页面自动跳转至平台首页。

|                                                 |                                  | 企业登录                                                                                                    | 个人登录                         |
|-------------------------------------------------|----------------------------------|----------------------------------------------------------------------------------------------------|------------------------------|
| <b>(投诉)</b><br>市園电信集团暨记(投诉) 施欠企业账款平台            |                                  | <ul> <li>・登录手机号:<br/>用他人注意手机号</li> <li>・登录宏功;<br/>用地论证明:<br/>用地论证明:<br/>用地论证明:</li> <li>・知信告证明:</li> <li>・知信告证明:</li> <li>・知信告证明:</li> <li>・知信告证明:</li> <li>・知行物時誌(平台协议)和(個紀<br/>登录)</li> <li>注册版号</li> </ul> | ی<br>کی<br>براههاهاهای<br>کی |
|                                                 | 京公网安备11010202008167号   京ICP备1301 | 6344号                                                                                                    |                              |
| ₹<br><b>中国电信集团</b><br><b>登记(投诉)</b><br>拖欠企业账款平台 | 企业账款<br>拖欠投诉填报                   | 拖欠农民工工资<br>线察投诉填报                                                                                                    | 進度查询<br>ト<br>マ               |

3.2个人登录

第一步:点击"个人登录",输入登录手机号、登录密码和 手机验证码、图片验证码、勾选平台协议,点击【登录】按钮即 可登陆,页面自动跳转至平台首页。

| です。<br>して、<br>中国电信集団登记(投诉)施欠企业账款平台                 | 充公照安备11010202080167号 1 动CP&130 | 企业登录     ・ 登录手机号:     「時後、登録手机号     ・ 登録密码:     「時後、登録密码:     「時後、     ・ 短信始近码:     「時後、     ・ 短信始近码:     「前後、     ・ 近日から、 (平台地区) 和 (高級)     ひ 双     注册販号 103445 | 个人登录 Ø Ø </th <th></th> |   |
|----------------------------------------------------|--------------------------------|----------------------------------------------------------------------------------------------------|----------------------------------------------------------------------------------------------------|---|
| ₹<br><u>+</u> 1445<br>中国电信集团<br>登记(投诉)<br>拖欠企业账款平台 | 企业账款<br>拖欠投诉填报                 | 施欠农民工工资<br>线京投诉填报                                                                                                    | 進度查询                                                                                                    | K |

4. 忘记密码

4.1 企业主体

第一步:点击"企业登录",然后点击右下角【忘记密码】

按钮,页面自动跳转密码修改页面。

|                      | 企业登录                               | 个人登录          |
|----------------------|------------------------------------|---------------|
|                      | * 登录手机号:                           |               |
|                      | 请输入注册手机号                           |               |
|                      | * 登录密码:                            |               |
|                      | 请输入登录密码                            | ø             |
|                      | 图形验证码:                             |               |
| 1                    | <b>语</b> 输入                        | 5*4=?         |
| 中国电信                 | * 矩信验证码:                           |               |
| CHINA TELECOM        | 调输入                                | 获取验证码         |
|                      |                                    |               |
| 中国电信集团登记(投诉)拖欠企业账款平台 |                                    |               |
|                      | 请仔细阅读《平台协议》和                       | 《隐私协议》并勾选同意协议 |
|                      | 쑵                                  | R             |
|                      | 注册账号                               | 忘记密码          |
|                      |                                    |               |
| 京公网头                 | 安备11010202008167号   京ICP备13016344号 |               |
|                      |                                    |               |

第二步:

如果是法人本人修改密码,则点击"法定代表人本人"按钮, 按要求填写对应信息,请保证信息真实有效。填写后会校验企业 三要素(法人姓名+企业名称+统一社会信用代码)。

如果非企业法人修改密码,则点击"企业联系人"按钮,按 要求填写对应信息,请保证信息真实有效。填写后会校验企业三 要素(法人姓名+企业名称+统一社会信用代码)。

| 法定代表人本人       企业联系人         * 手机号:       環境入手机号         環境入手机号       (1/1-2)         環境入       1/1-2)         宇枢告証研研       (2000)         宇枢告証研       (2000)         宇枢告証研       (2000)         宇枢告証研       (2000)         雪焼入       (2000)         雪焼入       (2000)         雪焼入       (2000)         雪焼入       (2000)         雪焼入       (2000)         雪焼人       (2000)         雪焼人       (2000) | 忘记密码                      |
|----------------------------------------------------------------------------------------------------|---------------------------|
| <ul> <li>・ 手机号:</li> <li>(清給入手机号)</li> <li>(開修验证码:</li> <li>(加倍验证码:</li> <li>• 知信验证码:</li> <li>• 知信验证码:</li> <li>• 金址名称:</li> <li>(请給入企业名称)</li> </ul>                                                                                                    | <b>上</b> 法定代表人本人          |
| 图用绘证明:<br>前令人 1/1≥? * 知信验证明:<br>资令人 获取验证明 * 企业名称: 请令人企业名称                                                                                                    | * <b>手机号:</b><br>/ 請給入手机号 |
| <ul> <li>・短信检证码:</li> <li>(計論人) 获取检证码</li> <li>・企业名称:</li> <li>(計論人企业名称)</li> </ul>                                                                                                    | ER#始证号:<br>調給人 1/1ミ?      |
| * 企业名称:<br>请输入企业名称                                                                                                    | *短信给证码:<br>               |
|                                                                                                    | * 企业名称:<br>               |

### 4.2个人主体

第一步:点击"个人登录",然后点击右下角【忘记密码】 按钮即,页面自动跳转至密码修改页面。

|                           | 企业登录                           | 个人登录          |
|---------------------------|--------------------------------|---------------|
|                           | * 登录手机号:                       |               |
|                           | 请输入注册手机号                       |               |
|                           | * 登录密码:                        |               |
|                           | 唐输入盟录密码                        | ø             |
|                           | 图形验证码:                         |               |
|                           | 语输入                            | 5*4=?         |
| 中国电信                      | *短信验证码:                        |               |
| CHINA TELECOM             | 谭输入                            | 获取验证码         |
| <b>电信集团登记(投诉)拖欠企业账款平台</b> |                                |               |
|                           | □ 清仔细阅读《平台协议》和                 | 《隐私协议》并勾造同意协议 |
|                           | 3                              | <b></b>       |
|                           | 注册账号                           | 忘记密码          |
|                           |                                |               |
| 克公网安餐110                  | 010202008167号   亩ICP备13016344号 |               |

第二步:按要求填写对应信息,请保证信息真实有效。填写

后会校验个人二要素(身份证+姓名)。

| <b>4</b><br>11 | 中国电信集团登记(投诉)拖欠                                                   | 企业账款平台                 |
|----------------|------------------------------------------------------------------|------------------------|
|                | 忘记密码                                                             | Î Î                    |
|                | <ul> <li>         ・ 手机号:         ・         ・         ・</li></ul> | 5 <b>~?</b><br>1904689 |
|                | ·····································                            |                        |

### 5. 投诉填报

填报人对中国电信集团或其体系内分/子公司、股份公司等 拒绝或者迟延支付货物、工程、服务、劳务款项提起投诉的信息 进行登记,包括被投诉企业信息、投诉详情、相关附件等。

#### 5.1 投诉工单填报

第一步:登陆后,根据投诉类型选择投诉入口,可选择:企 业账款拖欠投诉填报、拖欠农民工工资线索投诉填报。点击平台 按钮,同时确认弹窗页面须知,进入到投诉填报页面。

**伊**國电信

中国电信集团 登记(投诉) 拖欠企业账款平台

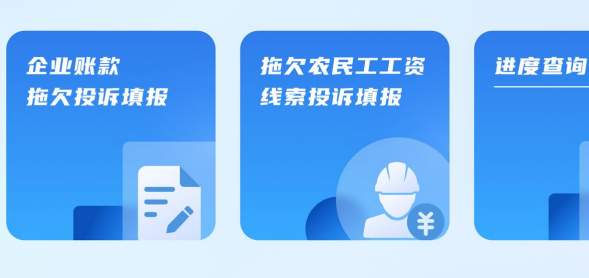

| ♥ 中国电信集               | 团登记 (投诉) 拖欠企业账款           | 欧平台       |                    |                                            |                             | 欢迎的      | 6, 1 Bile I Aller Marcell | 设置 ∨ |
|-----------------------|---------------------------|-----------|--------------------|--------------------------------------------|-----------------------------|----------|---------------------------|------|
| <返回 投诉填报              |                           |           |                    |                                            |                             |          |                           |      |
| 被投诉企业信息<br>企业名称       |                           |           | 统一社会信用代码           |                                            |                             | * 有无合同编号 |                           |      |
| 投诉详情<br>• 项目名称        |                           |           |                    | 请注意                                        | _                           | * 合同名称   |                           |      |
| 合同签订日期                |                           |           | 须确保登<br>投诉、虚<br>限制 | 记信息、反馈信息真实有<br>假投诉、虚假回复、恶意<br>即在本平台登记,并严肃道 | 效,如存在恶意<br>打击报复等,将<br>]究责任。 | 家计结算金额   |                           | 万元   |
| 累计已付金额                |                           | 万元        |                    | 中心                                         |                             | * 欠款类型   |                           |      |
| 投诉情况说明(500字<br>以内)    |                           |           | 内容、沟通情况等           |                                            |                             |          |                           |      |
|                       |                           |           |                    |                                            |                             |          |                           |      |
| 上传证明材料<br>• 上传结算单 (支持 | 上传pdf、zip、doc等文件格式,50MB以内 | ,最多上传10个) |                    |                                            |                             |          |                           |      |

第二步:在被投诉填报页面,按照表单提示依次录入投诉信息。

◆ 企业账款拖欠投诉填报:需录入被投诉企业信息、投诉详情, 同一被投诉企业仅需填写一次。

【企业名称】:填写被投诉人单位名称,请按照所签署合同 (协议)填写被投诉人单位准确完整名称;

【统一社会信用代码】:通过全国组织机构统一社会信用代码公示查询平台(https://www.cods.org.cn)查询后填写被投诉人单位完整准确统一社会信用代码;

【有无合同编号】:参照平台提供的选项如实进行选择;

【项目名称】: 如实填写项目名称;

【项目所在地】:如实填写项目所在省、市、区/县和地址 详情;

16

【合同名称】: 如实填写合同(协议)正式名称;

【合同编号】: 如实填写合同(协议)正式编号;

【合同签订日期】: 如实填写合同(协议)正式签订日期;

【合同金额】:按照合同内容如实准确填写合同金额,注意, 平台填报金额单位为万元;

【累计结算金额】:如实准确填写累计结算金额,注意,平 台填报金额单位为万元;

【累计已付金额】:如实准确填写累计已付金额,注意,平 台填报金额单位为万元;

【拖欠金额】:如实准确填写拖欠金额,注意,平台填报金额单位为万元;

【欠款类型】:参照平台提供的选项如实进行选择;

【投诉情况说明(500字以内)】:参照模板,精炼语句如 实填写被投诉关系产生的事由经过,字数不超过500字;

【上传结算单】:按照要求上传指定大小格式的文件,请务 必保证所上传文件清晰、内容完整可见,文件大小为1--50MB, 类型为JPG、PDF、Word等格式;

【上传合同】: 按照要求上传指定大小格式的文件, 要求: 至少上传合同首页、金额页和签章页,请务必保证所上传文件清 晰、内容完整可见,文件大小为 1--50MB,类型为 JPG、PDF、Word 等格式;

17

【上传其他材料】:如有补充材料,可上传此处。请务必保证所上传文件清晰、内容完整可见,文件大小为1--50MB,类型为JPG、PDF、Word等格式;

| 企业名称                                                                                                    | 请输入企业名称                                                                                                    |                                                                       | *统一社会信用代码 | 请输入统一社会信用代码 |    | * 所屬集团公司 |           |   |
|----------------------------------------------------------------------------------------------------|----------------------------------------------------------------------------------------------------|-----------------------------------------------------------------------|-----------|-------------|----|----------|-----------|---|
| 有无合同编号                                                                                                    | 有                                                                                                    |                                                                       |           |             |    |          |           |   |
| 行法律                                                                                                    |                                                                                                    |                                                                       |           |             |    |          |           |   |
| 明名称                                                                                                    | 请输入项目名称                                                                                                    |                                                                       | *项目所在地    | 请选择项目所在地    |    | * 台同名称   | 请输入合同名称   |   |
| うしょう                                                                                                    | 请输入合同编号                                                                                                    |                                                                       | 合同签订日期    | 请选择合同签订日期   | 8  | 合同金额     | ( 请输入合同金额 | 7 |
| 计结算金额                                                                                                    | 请输入累计结算金额                                                                                                    | 万元                                                                    | *累计已付金额   | 谭输入累计已付金额   | 万元 | * 拖欠金额   | 请输入拖欠金额   | 7 |
| 款类型                                                                                                    | 请选择欠款类型                                                                                                    |                                                                       |           |             |    |          |           |   |
|                                                                                                    |                                                                                                    |                                                                       |           |             |    |          |           |   |
| 情况说明(500字                                                                                                    | 请简单描述拖欠事项发生情况,包                                                                                              | 2括时间、过程、具体款项(                                                         | 内容、沟通情况等  |             |    |          |           |   |
| 新情况说明(500字<br>内)                                                                                                    | · 请简单描述拖欠事项发生请况,包                                                                                            | 2括时间、过程、具体款项(                                                         | 内容、沟通情况等  |             |    |          |           |   |
| A(勝足)時期 (300字<br>内)<br>与证明时材料<br>+<br>相田上傳<br>核合問 (支持上代<br>+<br>物田上傳                                                                                                    | 清清曲注:fht穴事位分主体穴、6<br>cf6pdf, zip, doc等文件指式, 50M<br>5pdf, zip, doc等文件指式, 50MB                                 | 2括时间、过程、具体软项<br>48以内,最多上传10个)<br>以内,最多上传10个)                          | 内容、沟通传记等  |             |    |          |           |   |
| K情况思考 (300字<br>5) 专证明材料 传信简单 (支持上<br>+<br>+<br>+<br>+<br>+<br>+<br>+<br>+<br>+<br>+<br>+<br>+<br>+                                                                                                    | 清洁法注意之事过少主体之。6<br>二传pdf, zip, doc等文件指式, 50M<br>Spdf, zip, doc等文件指式, 50MB                                     | 3括时间、过程、具体教练<br>18以内,最多上传10个)<br>以内,最多上传10个)                          | 内容、沟通传说等  |             |    |          |           |   |
| K播先患時(500季<br>5) 5) 5) 5) 5) 5) 5) 6) 6 | 清洁法注意文集位对主体之。6<br>clfpdf, zip, doc等文件指式, 50M<br>Epdf, zip, doc等文件指式, 50MB<br>clfpdf, zip, doc等文件指式, 50MB     | 2括时间、过程、具体软项<br>18以内,最多上传10个)<br>以内,最多上传10个)<br>18以内,最多上传10个)         | 内容、沟通循闭等  |             |    |          |           |   |
| W市免決時期 (300年<br>内)<br>专证明材料<br>上信告篇单 (支持上<br>+<br>中面上序<br>使上序合同<br>(支持上信<br>中<br>用上序<br>其他材料 (支持上<br>年<br>中<br>二<br>月<br>(支持上信<br>中<br>二<br>月)                                                                                                    | 唐朝帝法:/柏文泰位为主律文、6<br>- 侍pdf, zip, doc等文件指式, 50MB<br>\$pdf, zip, doc等文件指式, 50MB<br>- 传pdf, zip, doc等文件指式, 50MB | 26日分前、11日録、 具体教练)<br>48以内, 最多上传10个)<br>以内, 最多上传10个)<br>A8以内, 最多上传10个) | 内容、沟通传记等  |             |    |          |           |   |

◆ 拖欠农民工工资线索投诉填报

【企业名称】:填写被投诉人单位名称,请按照所签署合同 (协议)填写被投诉人单位准确完整名称;

【统一社会信用代码】:通过全国组织机构统一社会信用代码公示查询平台(https://www.cods.org.cn)查询后填写被投

诉人单位完整准确统一社会信用代码;

【项目名称】: 如实填写项目名称;

【项目建设单位】:如实填写项目建设单位;

【项目总包单位】:如实填写项目总包单位;

【项目分包单位】:如实填写项目分包单位(如有);

【项目所在地】:如实填写项目所在省、市、区/县;

【项目具体地址】: 如实填写项目详细地址;

【投诉人姓名】: 如实填写投诉人姓名;

【投诉人联系方式】:如实填写投诉人手机号或座机号;

【欠薪人数】: 如实填写本次投诉涉及被欠薪的人数;

【所从事工作或工种】:如实填写被欠薪人的工作岗位或工 种;

【欠薪金额】:如实准确填写拖欠金额,注意,平台填报金额单位为万元;

【欠款时间】: 如实填写薪酬拖欠的时间段;

【投诉情况说明(500字以内)】:参照模板,精炼语句如 实填写被投诉关系产生的事由经过,字数不超过500字;

【上传证明材料】:上传薪酬拖欠证明材料,如合同等。请 务必保证所上传文件清晰、内容完整可见,文件大小为1--50MB, 类型为JPG、PDF、Word等格式,最多上传10个;

| 被投诉企业信息                 |                                  | 47 H-0.0600/077 |               |           |         |        |         |
|-------------------------|----------------------------------|-----------------|---------------|-----------|---------|--------|---------|
| * 1E3E4549              |                                  | 40_47349491/49  | 加利人如一社委归出1049 |           |         |        |         |
|                         |                                  |                 |               |           |         |        |         |
| 投诉详情                    |                                  |                 |               |           |         |        |         |
| *项目名称                   | 请输入项目名称                          | 项目建设单位          | 请输入建设单位       | *项目总包单位   | 请输入总包单位 |        |         |
|                         |                                  |                 |               |           |         |        |         |
| 项目分包单位                  | 请输入分包单位                          | *项目所在地          | 请选择项目所在地      | ∨ *项目具体地址 | 请输入具体地址 |        |         |
|                         |                                  |                 |               |           |         |        |         |
| * 投诉人姓名                 | 投诉人姓名, 可多人                       | * 投诉人联系方式       | 请输入联系方式       | * 欠薪人数    | 请输入欠薪人数 |        | X       |
|                         |                                  |                 |               |           |         |        |         |
| * 所从事工作或工种              | (请输入工作类型                         | * 欠薪金額 (元)      | 请输入欠薪金额       | 元 • 欠薪时间  | 开始日期    | → 结束日期 | 8       |
|                         |                                  |                 |               |           |         |        |         |
| * 投诉情况说明 (500<br>* 学以内) | 请简单描述拖欠事项发生情况,包括时间、过程、具体款项内容     | 、沟通情况等          |               |           |         |        |         |
|                         |                                  |                 |               |           |         |        |         |
|                         |                                  |                 |               |           |         |        |         |
|                         |                                  |                 |               |           |         |        | 0 / 500 |
|                         |                                  |                 |               |           |         |        |         |
|                         |                                  |                 |               |           |         |        |         |
| 上传证明材料                  |                                  |                 |               |           |         |        |         |
| 上传材料 (支持上传              | pdf、zip、doc等文件格式,50MB以内,最多上传10个) |                 |               |           |         |        |         |
|                         |                                  |                 |               |           |         |        |         |
| +                       |                                  |                 |               |           |         |        |         |
| )当田工作                   |                                  |                 |               |           |         |        |         |

第三步:填写完成以上信息,点击【提交】按钮,所登记(投 诉)信息将正式保存至平台。

#### 5.2 投诉工单撤回

提交工单后,如工单为"已提交"状态,可通过"进度查询 -查看详情"模块中的【撤回】功能撤回工单。

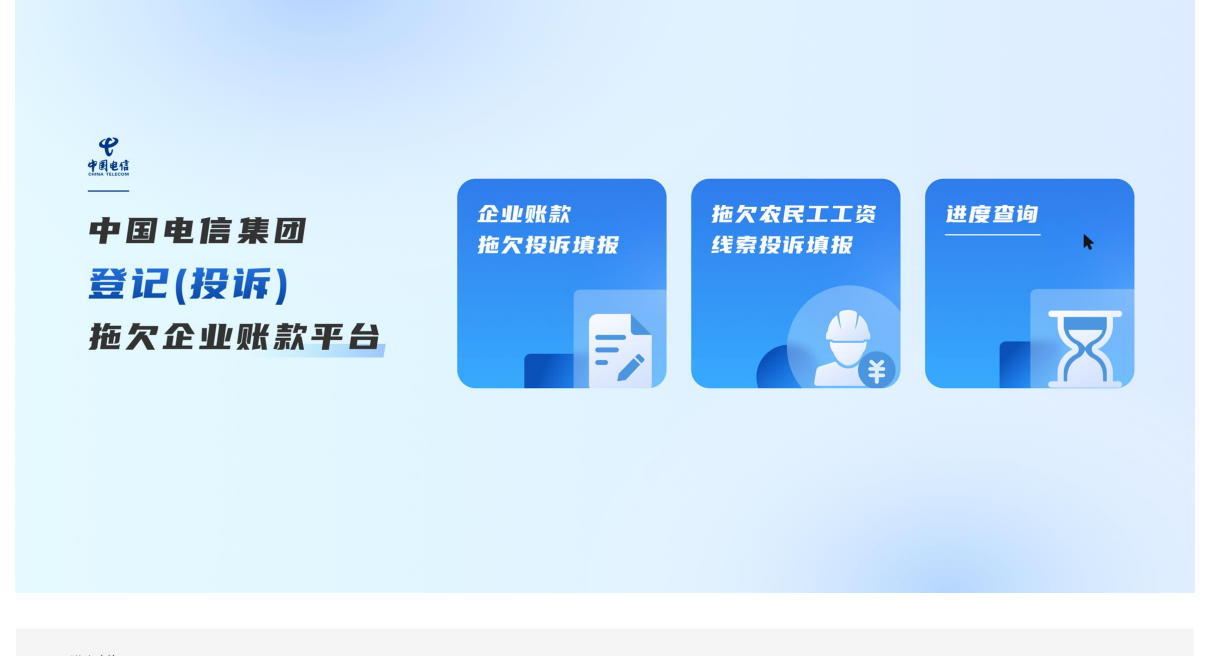

| 投诉编号: 清洁入投诉编号      |                    | <b>被投诉企业</b> : 请输入被投诉企业 | 项目         | 宫称: 清给入项目名称 | 处理节点: | 全部               |   |
|--------------------|--------------------|-------------------------|------------|-------------|-------|------------------|---|
| 首次投诉日期: 请法探日)      | 5 E                | 最近投诉日期: 请法择日期           |            |             |       |                  |   |
|                    |                    |                         |            |             |       |                  |   |
|                    |                    |                         |            |             |       |                  |   |
| 投诉编号               | 被投诉企业              | 项目名称                    | 首次投诉日期     | 最近投诉日期      | 流程节点  | 2、 <sub>操作</sub> |   |
| 202407241011 00165 | 8 24               | ■4                      | 2024+07-24 | 2024-07-24  | 已提交   | 查晉洋情             | * |
| 202407241011 00150 | \$ tC 4            | dd                      | 2024-07-24 | 2024-07-24  | 己藏回   | 查看详情             |   |
| 202407231011 00145 | <u> </u>           | 此                       | 2024-07-23 | 2024-07-24  | 已反馈   | 查看详情             |   |
| 202407221011 00140 | ≴ <del>(</del> 12: |                         | 2024-07-22 | 2024-07-22  | 已反馈   | 查看详情             |   |
| 20240719101 00124  | A 14               | 司名称111111               | 2024-07-19 | 2024-07-19  | 已解决   | 查查详情             | - |
|                    |                    |                         | 共计5条 < 1 > | 10条/页 >     |       |                  |   |
|                    |                    |                         |            |             |       |                  |   |
|                    |                    |                         |            |             |       |                  |   |
| 欠款类型:              | 拖欠材料款              |                         |            |             |       |                  |   |
| 投诉情况说明:            | 22222. 2222        |                         |            |             |       |                  |   |
|                    |                    |                         |            |             |       |                  |   |
|                    |                    |                         |            |             |       |                  |   |
| 上传结算单              |                    |                         |            |             |       |                  |   |
|                    |                    |                         |            |             |       |                  |   |
|                    |                    |                         |            |             |       |                  |   |
| 上传合同               |                    |                         |            |             |       |                  |   |
|                    |                    |                         |            |             |       |                  |   |
| 上佐甘他林能             |                    |                         |            |             |       |                  |   |
| TISSIONI           |                    |                         |            |             |       |                  |   |
|                    |                    |                         |            |             |       |                  |   |
|                    |                    |                         |            |             |       |                  |   |

## 6. 投诉工单信息查询

填报人提交登记(投诉)信息后,可通过"进度查询"模块 查询办理进度,也可进行撤回(状态为"已提交")、复议等操 作。

#### 6.1 工单查询

第一步:登陆后,点击平台首页【进度查询】按钮。

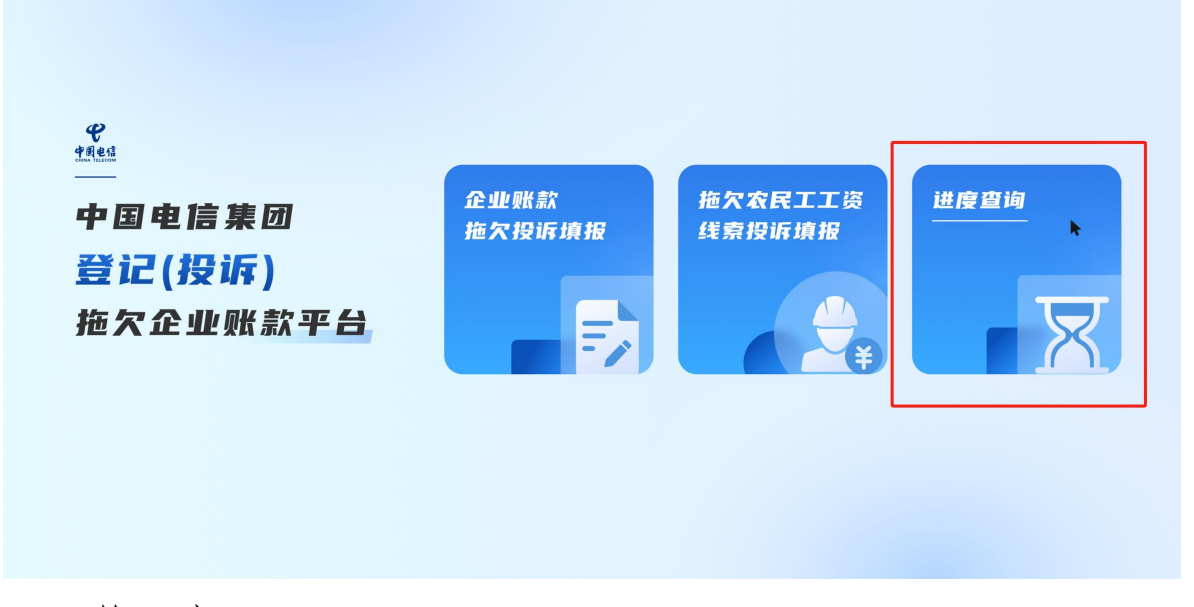

第二步:

(1) 在信息查询页面可以看到已登记提交的工单编号。

|                     | ₽ <b>1</b> | <b>按投诉企业</b> : 请输入被投诉企业 | 项目名称:      | 请输入项目名称    | 处理节点: 全部 | V     |
|---------------------|------------|-------------------------|------------|------------|----------|-------|
| 首次投诉日期: 请选择日        | 期 白        | <b>最近投诉日期</b> : 请选择日期   |            |            |          | 重置 查询 |
| 设诉编号                | 被投诉企业      | 项目名称                    | 首次投诉日期     | 最近投诉日期     | 流程节点     | 操作    |
| 024072410110000165  | 测试0724     | 222                     | 2024-07-24 | 2024-07-24 | 已提交      | 查看详情  |
| 024072410110000150  | 测试0724     | 2222222222              | 2024-07-24 | 2024-07-24 | 已撤回      | 查看详情  |
| 2024072310110000145 | 企业微信       | 哦哦                      | 2024-07-23 | 2024-07-24 | 已反馈      | 查看详情  |
|                     |            | 而日                      | 2024-07-22 | 2024-07-22 | 已反馈      | 查看详情  |
| 2024072210110000140 | 测试123      | 201                     |            |            |          |       |

(2) 也可以看到已登记工单的状态。

【已提交】状态:可进行撤回操作;

【已撤回】状态: 说明工单已被提交人撤回;

【已驳回】状态:说明工单已被处理人撤回。可补充信息重新提交工单;

【待反馈】状态:说明工单已被签收,等待反馈结果;

【已反馈】状态:说明工单已有反馈结果,可点击"查看详 情"按钮,查看反馈结果。如不满意反馈结果,可补充信息进行 复议;

【已解决】状态:说明工单已处理完成,工单闭环。

23

| 、返回 进度查询            |                                       |                        |            |            |          |        |
|---------------------|---------------------------------------|------------------------|------------|------------|----------|--------|
| 投诉编号: 请输入投诉编号       | 被打                                    | <b>设诉企业</b> : 请输入被投诉企业 | 项目名称:      | 请输入项目名称    | 处理节点: 全部 | ×      |
| 首次投诉日期: 请选择日期       | · · · · · · · · · · · · · · · · · · · | <u>后投诉日期</u> : 请选择日期   | <b>**</b>  |            |          |        |
|                     |                                       |                        |            |            |          | 重置  查询 |
|                     |                                       |                        |            |            |          |        |
| 投诉编号                | 被投诉企业                                 | 项目名称                   | 首次投诉日期     | 最近投诉日期     | 流程节点     | 操作     |
| 2024072410110000165 | 测试0724                                | 222                    | 2024-07-24 | 2024-07-24 | 已驳回      | 查看详情   |
| 2024072410110000150 | 测试0724                                | 2222222222             | 2024-07-24 | 2024-07-24 | 已撤回      | 查看详情   |
| 2024072310110000145 | 企业微信                                  | 哦哦                     | 2024-07-23 | 2024-07-24 | 已反馈      | 直看详情   |
| 2024072210110000140 | 测试123                                 | 项目                     | 2024-07-22 | 2024-07-22 | 已反馈      | 查看详情   |
| 2024071910110000124 | A企业                                   | 项目名称1                  | 2024-07-19 | 2024-07-19 | 已解决      | 查看详情   |
|                     |                                       |                        |            | A          |          |        |

### (3) 也可以选择查询条件筛选查询。

| 投诉编号: 请输入投诉编号       | 被        | <b>设诉企业</b> : 请输入被投诉企业 | 项目名称:      | 请输入项目名称    | 处理节点: 已反馈 | × ]   |
|---------------------|----------|------------------------|------------|------------|-----------|-------|
| 首次投诉日期: 请选择日期       | <b>a</b> | 近投诉日期: 清选择日期           | <b>8</b>   |            |           |       |
|                     |          |                        |            |            |           | 重置 查询 |
| 投诉编号                | 被投诉企业    | 项目名称                   | 首次投诉日期     | 最近投诉日期     | 流程节点      | 操作    |
| 2024072410110000165 | 测试0724   | 222                    | 2024-07-24 | 2024-07-25 | 已反馈       | 查看详情  |
| 2024072310110000145 | 企业微信     | 哦哦                     | 2024-07-23 | 2024-07-24 | 已反馈       | 查看详情  |
| 2024072210110000140 | 测试123    | 项目                     | 2024-07-22 | 2024-07-22 | 已反馈       | 查看详情  |

### 6.2 详情查看

点击"查看详情",查看已提交工单的信息及反馈信息。

| 返回 进度查询              |                       |                            |              |            |                           |             |
|----------------------|-----------------------|----------------------------|--------------|------------|---------------------------|-------------|
| 投诉编号: 请输入投诉的         |                       | 被投诉企业: 请输入被投诉企业            | 项目名称:        | 请输入项目名称    | 处理节点: 全部                  | 3 ×         |
| 首次投诉日期: 请选择图         | 111 E                 | 最近投诉日期: 请选择日期              |              |            |                           |             |
|                      |                       |                            |              |            |                           | 重置查询        |
| 投诉编号                 | 被投诉企业                 | 项目名称                       | 首次投诉日期       | 最近投诉日期     | 流程节点                      | 操作          |
| 2024072410110000165  | 测试0724                | 222                        | 2024-07-24   | 2024-07-24 | 已驳回                       | 查看详情        |
| 2024072410110000150  | 测试0724                | 222222222                  | 2024-07-24   | 2024-07-24 | 已撤回                       | 查看详情        |
| 2024072310110000145  | 企业微信                  | 哦哦                         | 2024-07-23   | 2024-07-24 | 已反馈                       | 查看详情        |
| 2024072210110000140  | 测试123                 | 项目                         | 2024-07-22   | 2024-07-22 | 已反馈                       | 查看详情        |
| 2024071910110000124  | A企业                   | 项目名称1                      | 2024-07-19   | 2024-07-19 | 已解决                       | 查看详情        |
|                      |                       | 共                          | #5条 < 1 > 10 | 条/页 ~      |                           |             |
| 返回 投诉详情<br>被投诉企业信息   | 11. dda Adr-          | (T. 1) 0.477               | 401-441      |            |                           | 17-09 (A #1 |
| 企业名称: 企              | 业藏活                   | <del>统一</del> 社会信用 :<br>代码 | 操展           | Fh Jh      | <b>\$*果团公司:   中国核工业集团</b> | 拘限公司        |
| 投诉详情 反馈              | 详情                    | 顶目所在 <del>世</del>          | 北京市小北京市/在城区  | <b>6</b> 6 | 1夕称· 暗睡                   |             |
| 合同编号: 兔              | A                     | 合同签订时间:                    | 1915-11-11   | 合同<br>元)   | 国金额(万 : 1.00              |             |
| 累计结算金额 : 2.0<br>(万元) | 0                     | 累计已收金额 :<br>(万元)           | 3.00         | 累计<br>(万   | ├已付金额 : 4.00<br>万元)       |             |
| 欠款类型: 拖              | 欠材料款                  |                            |              |            |                           |             |
| 投诉情况说明:              | <b>将近楼识道服 111 222</b> |                            |              |            |                           |             |

#### 6.3 工单复议

按照以上步骤进入到工单反馈信息页面,查看反馈信息,在页面底部存在2个按钮"未解决,去补充信息"、"已解决"。

(1) 如满意反馈结果,可点击"已解决"按钮,工单处理 完成并闭环;

(2) 如对反馈结果不满意,可点击"未解决,去补充信息"

按钮,完成补充信息操作,工单再次被提交,重新进入处理流程。 此按钮最多可点击2次,如仍未能达到满意的反馈结果,可走司 法程序解决。

| 是否存在拖欠:           | 是                                             | 拖欠金额 (万元) :                  | 0                                         | 投诉后是否已付款:            | 是                       |  |
|-------------------|-----------------------------------------------|------------------------------|-------------------------------------------|----------------------|-------------------------|--|
| 投诉后付款金额 :<br>(万元) | 0                                             | 付款方式:                        | 签订还款协议                                    | 付款金额 (万元) :          | 0                       |  |
| 付款时间/票据开 :<br>具   | /                                             | 票据到期日:                       | 7                                         |                      |                         |  |
| 证明材料 (付款资料        | 料、合同关键页、结算单、还款协议                              | 、司法相关资料等)                    | )                                         |                      |                         |  |
| 办结类型              | 已签订还款协议/投诉后                                   | 办理单位全称                       | 222222222                                 | 所属集团名称               | 中国航天科工集团有限公司            |  |
| 经办人               | 33333333333                                   | 联系方式                         | 455555555555555555555555555555555555555   |                      |                         |  |
| 办理说明              | 办理说明办理说明办理说明办理说明办理说明办理<br>理说明办理说明办理说明办理说明办理说明 | 兑明办理说明办理说明办理<br>明办理说明办理说明办理说 | 霍说明办理说明办理说明办理说明办理说明办理说明办理说明办理说明办理说明办理说明办理 | 明办理说明办理说明办理说<br>办理说明 | 说明办理说明办理说明办理说明办理说明办理说明办 |  |
|                   |                                               |                              |                                           | r.                   |                         |  |
|                   |                                               | 未解决,                         | 去补充信息                                     |                      |                         |  |

### 7. 修改密码

7.1 企业主体

第一步:登录平台后,点击右上角"设置"——"修改密码" 按钮,跳转至修改密码页面。

第二步:填写原密码、新密码、二次确认新密码,提交后即 可修改密码成功,跳转至登录页重新登录。

|                                   | 修改密码                                                            |
|-----------------------------------|-----------------------------------------------------------------|
| <b>安</b><br>中国电信<br>CHINA TELECOM | <返回 <ul> <li>原音速改明:         <ul> <li>原音速改明:</li></ul></li></ul> |
| 中国电信集团登记(投诉)拖欠企业账款平台              | 榆认                                                              |
| 京公网安备11                           | 2202008167号   项ICP解13016344号                                    |

7.2个人主体

第一步:登录平台后,点击右上角"设置"按钮——"修改 密码"按钮,跳转至修改密码页面。

第二步:填写原密码、新密码、二次确认新密码,提交后即 可修改密码成功,跳转至登录页重新登录。

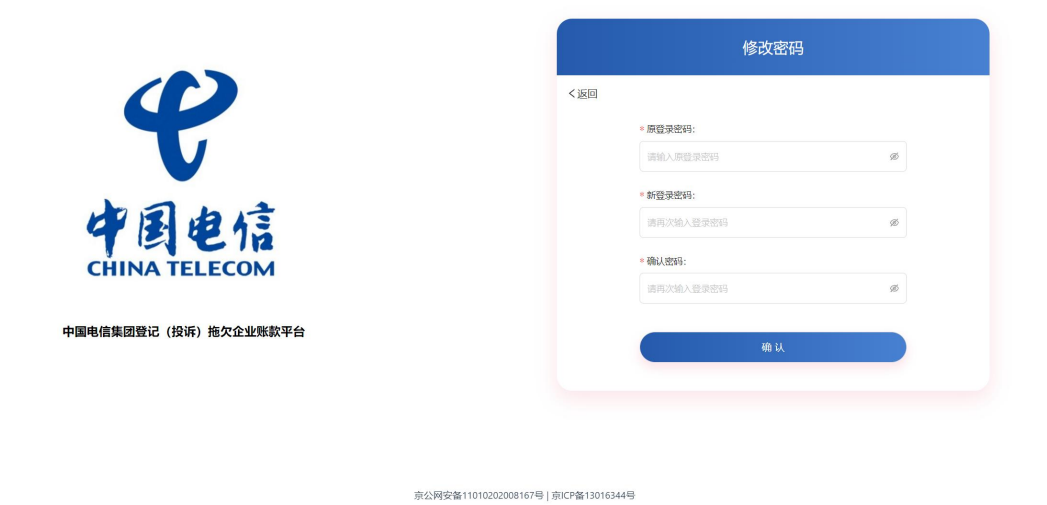

## 8. 修改手机号

8.1 企业主体

第一步:登录平台后,点击右上角"设置"按钮——"修改登录手机号"按钮,跳转至修改页面。

第二步:按照要求,如实填写相关信息,点击确认即可。

|    |     | 修改登录               | 手机号码                |
|----|-----|--------------------|---------------------|
|    | <返回 |                    |                     |
|    |     | * 新登录手机号           |                     |
|    |     | 请输入新登录手机号          |                     |
|    |     | 图形验证码:             |                     |
|    |     | 请输入                | 5-5≈                |
|    |     | * 矩信验证码:           |                     |
|    |     | 请输入                | 获取验证                |
|    |     | * 企业联系人姓名          |                     |
| 1  |     | 请输入企业联系人姓名         |                     |
|    |     | * 企业联系人身份证号码       |                     |
| 平台 |     | 南输入企业联系人身份证号研      |                     |
|    |     | 企业联系人身份证照<br>(人像面) | * 企业联系人身份证<br>(国带面) |
|    |     | +                  | +                   |
|    |     | 点击上传               | 点击上传                |

8.2个人主体

第一步:登录平台后,点击右上角"设置"按钮——"修改登录手机号"按钮,跳转至修改页面。

第二步:填写新登录手机号,获取验证码,提交后即可修改 登录手机号成功,跳转至登录页重新登录。

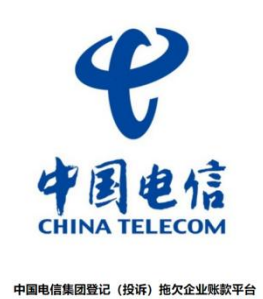

| 〈返回 |           |       |
|-----|-----------|-------|
|     | *新登录手机号   |       |
|     | 调输入新登录手机号 |       |
|     | 图形验证码:    |       |
|     | 请输入       | 4+3=? |
|     | * 垣信验证码:  |       |
|     | 请输入       | 获取验证码 |
|     |           | ex.   |
|     | -         | w.    |

京公网安备11010202008167号 | 京ICP备13016344号

# 9. 其他

其他更多内容会持续更新。